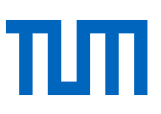

# Exercise sheet "Zotero Basics"

# Exercise 1: Add titles in Zotero

- a) Enter the following ISBNs and DOI with the magic wand symbol: 9783662593714;
  9789814327947; 9783037681749; 9783110309720; <u>https://doi.org/10.1108/BFJ-06-2016-0263</u>; 10.1186/s13023-024-03121-0
- b) Add the following title manually with the plus button: Kellner, A.W.A. und Campos, D.A. Brief review of dinosaur studies and perspectives in Brazil. In: Anais da Academia Brasileira de Ciencias Year: 2000, Volume 72, Issue 4, pp. 509 – 538

# Exercise 2: Add titles from the OPAC or databases

Start a search in the OPAC of the University Library of the Technical University of Munich and search for titles on dinosaurs or your topic of choice.

a) Add interesting titles with the Zotero Connector.

Switch to the database Scopus.

b) Start a search on the same topic. Add the titles using the export function.

## Exercise 3: Organize literature in Zotero

- a) Create a new collection and at least one subcollection. Add a few titles via drag-and-drop to the collection and the subcollection.
- b) Create at least three tags to assign to your items.

## Exercise 4: Editing PDFs

- a) Open the PDF "Food scares: a comprehensive categorization" from exercise 1.
- b) Mark sentences and use the note function.
- c) Switch to the sidebar and edit your annotations by adding comments and tags.
- d) Mark a figure in the articles using the function "Select Area".
- e) In the PDF viewer, click on the note icon in the right sidebar and create a new item note.
  Choose one of the marked sentences and add it to the note.

## Exercise 5: Duplicate items

Check the folder "Duplicate items" and merge the titles.

## Exercise 6: Citing with Zotero

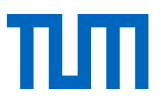

- a) Open a Word document and write a random text or generate one using =lorem(5,5) and press enter.
- b) Add citations using the Zotero add-in.
- c) Add page numers to a citation using "Add/Edit Citation".
- d) Add a note from exercise 4 using "Insert Note".
- e) Change the citation style in the "Document Preferences".

#### Link to the lecture notes Zotero Basics

Link to the TUM Citation Guide

Reference Management and Citation Consultation

#### We look forward to your feedback!

This exercise sheet is being updated regularly. If you notice information missing or being out-ofdate, please send an e-mail to workshop@ub.tum.de.

The current version of the exercise sheet can be found here: https://mediatum.ub.tum.de/1771802

### Contact

Technische Universität München Universitätsbibliothek Arcisstraße 21, 80333 München Tel. +49 89 189 659 220 workshop@ub.tum.de www.ub.tum.de

Updated: February 2025